Mapa ewidencyjna - zawiera działki, budynki oraz kontury użytków.

Mapa zasadnicza - to mapa o pełnej treści, która oprócz danych ewidencyjnych (działek, budynków, użytków) zawiera także informacje o zagospodarowaniu terenu (drogi, ogrodzenia, budowle itp.) oraz uzbrojenie podziemne.

Chcesz zamówić mapę zasadniczą lub ewidencyjną w postaci drukowanej?

## **Krok 1**- w oknie głównym geoportalu powiatu olsztyńskiego wybierz kafelek

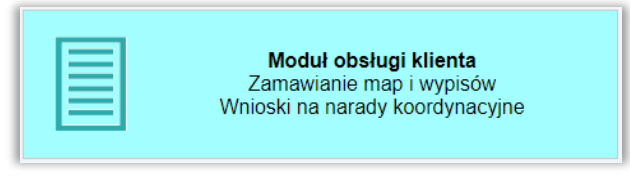

## Krok 2 - zaloguj się do swojego konta.

Jeśli nie masz konta, załóż konto teraz, jak to zrobić - krok po kroku znajdziesz w instrukcji: *Logowanie i zakładanie konta* 

Zamawiając mapy wystarczy, że masz konto na geoportalu. Nie musisz posiadać pełnej autoryzacji i logować się przez ePUAP.

Po zalogowaniu trafisz do swojego imiennego panelu użytkownika.

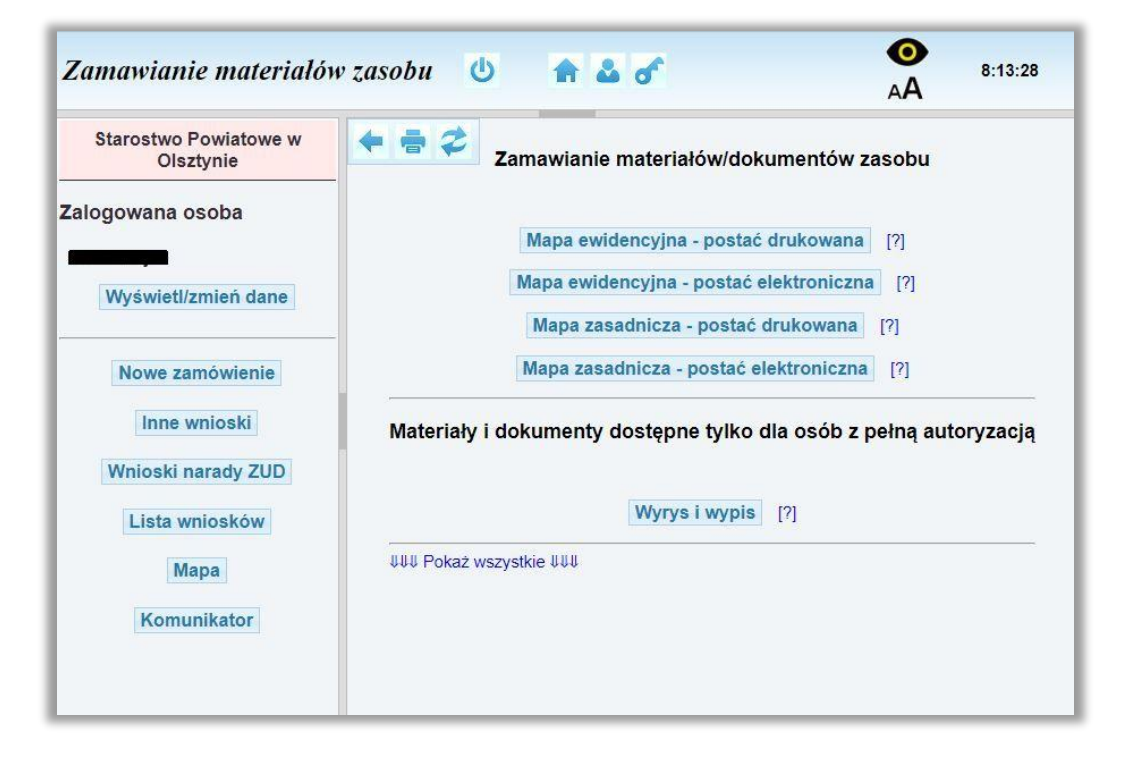

Krok 3 - możesz już zamawiać materiały zasobu - wciśnij przycisk Nowe zamówienie Dalsze kroki zależą od tego, co zamawiasz:

- zaznacz odpowiednio

Mapa zasadnicza - postać drukowana lub Mapa ewidencyjna - postać drukowana

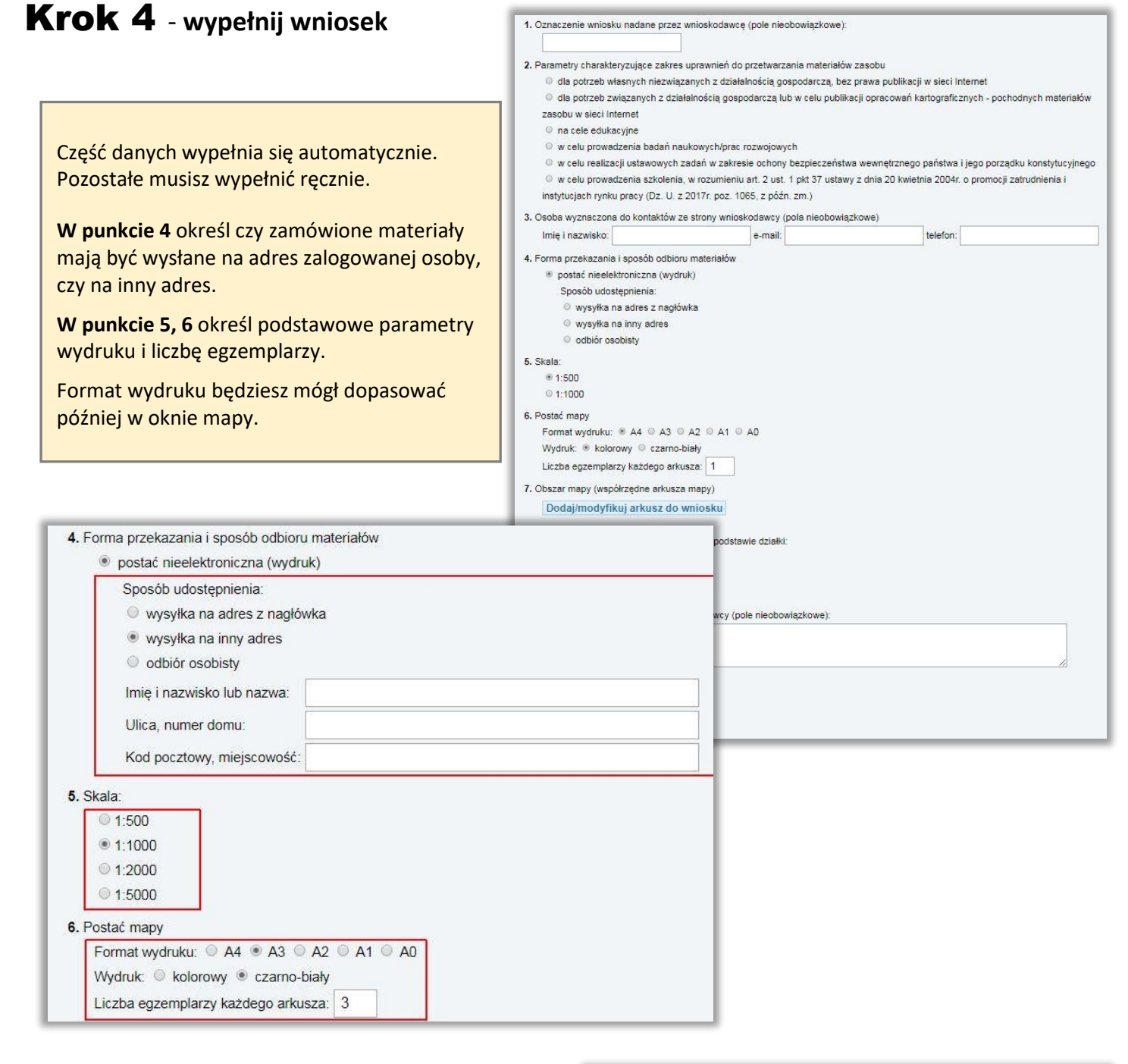

W punkcie 7 musisz zdefiniować obszar wydruku.

Wybierz gminę, obręb i wpisz numer działki.
Kliknij przycisk Ustal arkusz.

lub

Możesz też wskazać obszar bezpośrednio na mapie
Kliknij przycisk Dodaj/modyfikuj arkusz do wniosku.

Zostaniesz automatycznie przeniesiony na mapę.

*Wskazówka:* wstępnej lokalizacji możesz dokonać jeszcze przed wypełnieniem wniosku klikając w panelu użytkownika (patrz krok 2) przycisk **Mapa.** 

| Dodaj/modyfikuj a                                                                                                    | arkusz do wniosku                                              |            |
|----------------------------------------------------------------------------------------------------|----------------------------------------------------------------|------------|
| Ustalenie obszaru i ro<br>znam pełny identy                                                                                                    | ozmiaru arkusza na po <mark>d</mark> stawi<br>rfikator działki | e działki: |
| Interpretended in the second second secon | działki                                                        |            |
| Wybierz gminę:                                                                                                    | Stawiguda •                                                    |            |
| Wybierz obreb                                                                                                    | TOMASZKOWO •                                                   |            |
| wybiciz obięb.                                                                                                    |                                                                |            |

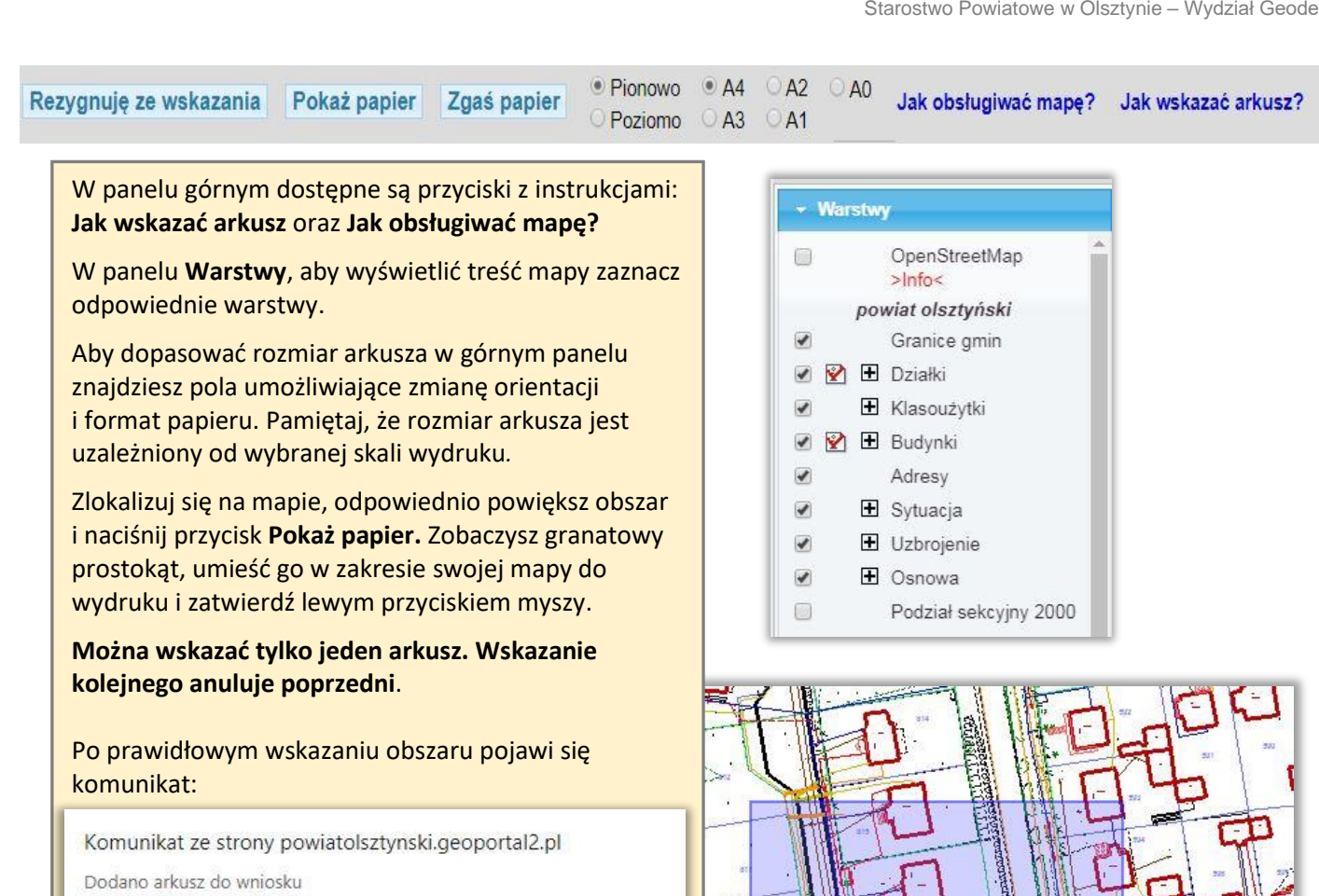

W formularzu wniosku sprawdź poprawność wypełnienia pól.

W punkcie 8 możesz wpisać swoje dodatkowe wyjaśnienia i uwagi. Po prawidłowym wypełnieniu wniosku w punkcie 9

pojawi się kalkulacja cenowa.

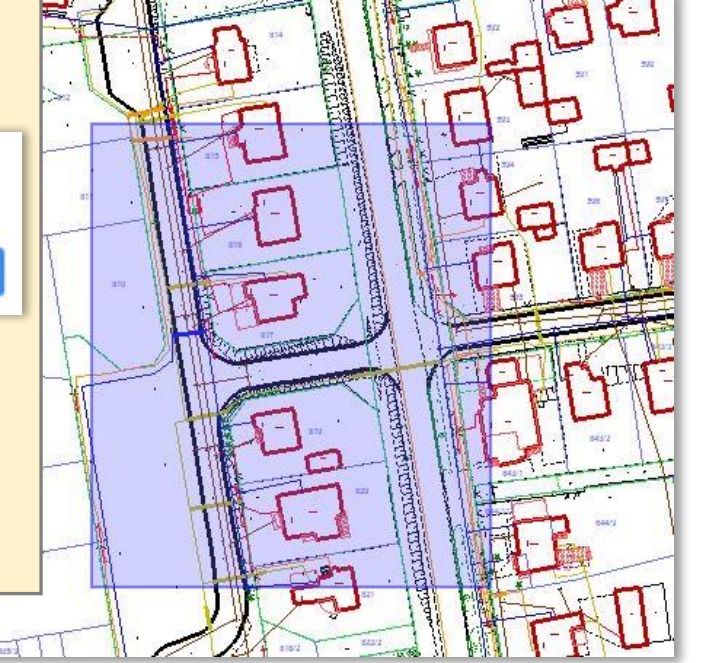

## Krok 5 - wciśnij przycisk Wyślij wniosek

Otrzymasz komunikat z numerem kancelaryjnym zarejestrowanego wniosku.

W panelu użytkownika klikając przycisk Lista wniosków możesz przeglądać swoje zamówienia, sprawdzać status realizacji zamówienia.

W szczegółach zamówienia możesz przeglądać, pobrać i wydrukować wypełnione formularze P wniosków, Dokumenty Obliczenia Opłaty oraz Licencje.

> Zarejestr GD-1.6642.1458.2020

Zobacz szczegóły aktualnego wniosku

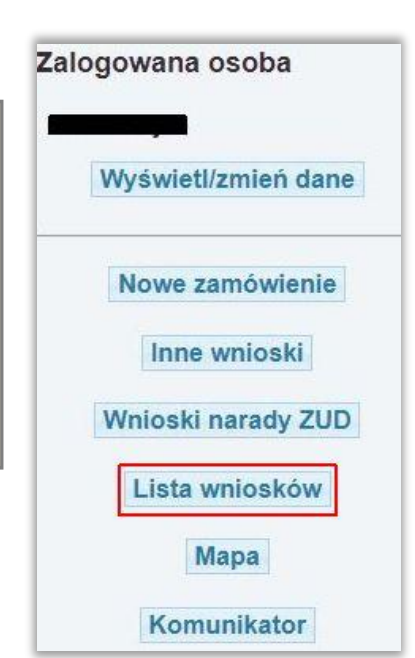

## Krok 6 - zapłać za zamówione mapy.

W przypadku zamówienia drukowanej mapy zasadniczej lub ewidencyjnej **Dokument Obliczenia Opłaty** generowany jest automatycznie, a Twoje zamówienie otrzymuje status **Oczekiwanie na wpłatę**.

Wysokość należnej opłaty i numer rachunku bankowego znajdziesz w Dokumencie Obliczenia Opłaty.

W polu **Opłacenie wniosku** możesz zapłacić automatycznie z wykorzystaniem usługi PayByNet wybierając **Zapłać online.** Możesz również zapłacić przelewem, a potwierdzenie zapłaty w formie pliku **PDF** prześlij do Starostwa wskazując **Wybierz plik** a następnie **Wyślij potwierdzenie zapłaty. UWAGA: w tytule przelewu wpisz numer Dokumentu Obliczenia Opłaty.** 

| Zamów                                                                                        | vienie: GD-I.6642.14                                     | 58.2020                                        |                      |                |
|----------------------------------------------------------------------------------------------|----------------------------------------------------------|------------------------------------------------|----------------------|----------------|
|                                                                                              | z dnia: 2020-03-26                                       |                                                |                      |                |
| Kwota [z<br>Dokume<br>Status:                                                                | H]: 30.00<br>nt sprzedaży: OA-5583/2020<br>Obsługa autor | matyczna                                       |                      |                |
| Wniosek P                                                                                    | Dokumenty do pobrania<br>Vniosek P3 Dokument C           | a<br>Ibliczenia Opłaty                         |                      |                |
|                                                                                              | Opłacenie wniosku                                        |                                                |                      | Status         |
| lub opłać wniosek przelewem na podstawie danych<br>w postaci pliku PDF (lecz nie jest to kor |                                                          | Oczekiwanie na<br>wpłatę                       |                      |                |
| Wybierz plik: Wybierz plik Nie wybrano pliku                                                 | Wyślij potwierdzenie zapłat                              | у                                              | na (DXF, 1:500)      | Opłacone       |
| 26                                                                                           | 1.6642.1464.2020                                         |                                                | _na (DXF, 1:2000)    | W realizacji   |
| 2020-03-<br>26                                                                               | GD-<br>1.6642.1460.2020                                  | Mapa ewidencyjna - postać drukowan<br>wysyłka) | a (A3, 1:1000, cz-b, | Opłacone       |
| 2020-03-<br>26                                                                               | GD-<br>1.6642.1458.2020                                  | Mapa zasadnicza - postać elektronicz           | na (PDF, 1:500)      | Opłacone       |
| 2020-03-<br>20                                                                               | GD-<br>1.6621.1500.2020                                  | Zamówienie z formularza EGiB                   |                      | W realizacji   |
| 2020-03-<br>20                                                                               | GD-<br>1.6621.1498.2020                                  | Zamówienie z formularza EGiB                   |                      | W realizacji   |
| 2020-03-                                                                                     | GD-                                                      | Zamówienie z formularza EGiB                   |                      | Oczekiwanie na |

Po opłaceniu zamówione mapy zostaną wysłane za pośrednictwem Poczty Polskiej.

Sprawdzaj okno z komunikatami. Możesz również sam zadać pytanie pracownikowi Starostwa.

|                     |        | Komunikaty                                              |             |  |
|---------------------|--------|---------------------------------------------------------|-------------|--|
| Czas                | Osoba  | Komunikat                                               | Przeczytane |  |
| 2020-03-26 14:00:28 |        | Przesłano potwierdzenie zapłaty                         |             |  |
| 2020-03-26 13:49:48 |        | Wpłynął nowy wniosek z formularza P3 - postać drukowana | 2           |  |
| Nowy komunikat:     | -<br>- | Wyślij komunikat                                        |             |  |